## ◆電子入札システム

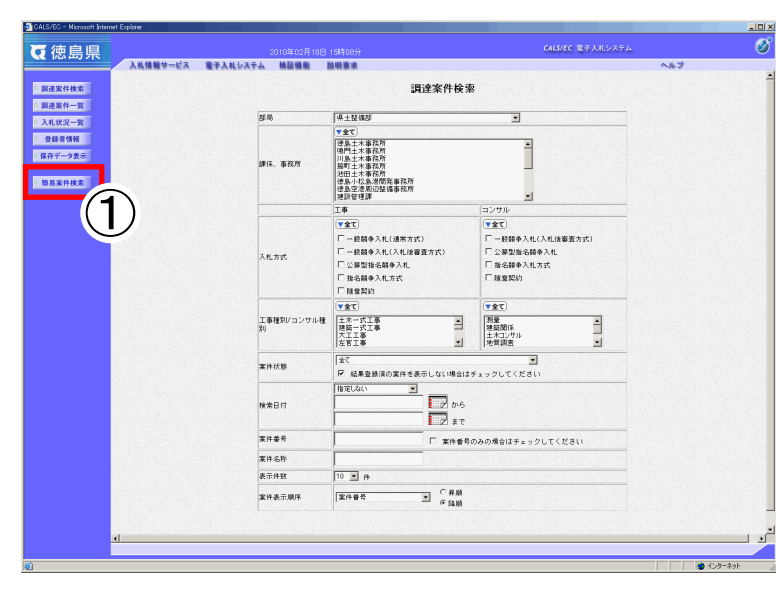

## ◆「簡易調達案件検索画面」が表示されます。

| (ア)          | (25.05) |            | 19 <u> </u>                                                                                                    |   |
|--------------|---------|------------|----------------------------------------------------------------------------------------------------|---|
| <b>1</b>     | 執筆方法    | 報出         | ○入礼参知道悠春変申請書(一般韻寺、公募指名)<br>○指名通知書受補細記書(我名韻寺)<br>○指出書型編記書(後名韻寺)<br>○注出量型編記書(後君寶秋)<br>○入礼書/見集書/伊え雷<br>※養生業単には書出予定の調達業件が含まれます |   |
| (1)—         |         | 再提出        | ○入札参加波路審査申請書《一般競争、公募指名》 ○提出意思確認書《現意契約》                                                                                     | 2 |
|              |         |            | ○ 受付票/通知書が未参照<br>○ 参加中の間達案件                                                                                                |   |
|              |         | E 68       | 。<br>登録済の案件を表示しない場合はチェックしてください                                                                                             |   |
| (ታ)—         | *###    |            | □ 案件兼要のたの供会はて、ックしてください                                                                                                    |   |
| ( <b>†</b> ) | 表示件数    | 10 -       | #                                                                                                    |   |
| $(\pm)$      | 案件表示顺序  | 序 家件書号 医骨膜 |                                                                                                    |   |
|              |         |            |                                                                                                    | - |
|              |         |            |                                                                                                    |   |
|              |         |            |                                                                                                    |   |
|              |         |            |                                                                                                    |   |
|              |         |            |                                                                                                    |   |
|              |         |            |                                                                                                    |   |
|              |         |            |                                                                                                    |   |

①「簡易案件検索」をクリックします。

②検索する案件の条件を指定します。

(ア)部局: 部局を指定します。 (イ)検索方法: これからどのような作業(提出、再提出、その 他)をするか、検索の方法を指定します。 ※各項目の説明は2ページを参照してくださ い。 (ウ)案件番号: 案件番号を25桁で入力します。 案件番号のみで検索する場合には「案件番号の みの場合はチェックしてください」にチェック を入れます。 (エ)表示件数: 「調達案件一覧画面」または「入札状況一覧画 面」で、1画面に何件ずつ表示するか、件数(10、 25、50、100)を指定します。 (才)<u>案件表示順序:</u> 検索された案件一覧を、指定した項目を基準と して「昇順・降順」のいずれで表示するかを指 定します。

③「調達案件一覧」または「入札状況一覧」を クリックします。

## ●検索方法について

| 提出                          | 入札参加資格審査申請書(一般競争入札、公募指名) | 一般競争入札、公墓型指名競争入札の入札参加資 |
|-----------------------------|--------------------------|------------------------|
|                             |                          |                        |
|                             |                          |                        |
|                             |                          | 選択します。                 |
|                             | 指名通知書受領確認書(指名競争)         | 指名競争入札の指名通知書受領確認書を提出す  |
|                             |                          | る案件を検索する場合に選択します。      |
|                             | 提出意志確認書(随意契約)            | 随意契約の提出意志確認書を提出する案件を検  |
|                             |                          | 索する場合に選択します。           |
|                             | 入札書/見積書/辞退届              | 入札書、見積書、辞退届を提出する案件を検索す |
|                             |                          | る場合に選択します。             |
| 再提出                         | 入札参加資格審査申請書(一般競争入札、公募指名) | 再提出が可能な一般競争入札、公募型指名競争入 |
|                             |                          | 札の入札参加資格審査申請書を提出する案件を  |
|                             |                          | 検索する場合に選択します。          |
|                             | 提出意志確認書(随意契約)            | 再提出が可能な随意契約の提出意思確認書を提  |
|                             |                          | 出する案件を検索する場合に選択します。    |
|                             | 受付票/通知書が未参照              | 受付票や通知書をまだ参照していない案件を検  |
|                             |                          | 索する場合に選択します。           |
|                             | 参加中の調達案件                 | 参加した(している)案件を検索する場合に選択 |
|                             |                          | します。                   |
| 結果登録済の案件を表示しない場合はチェックしてください |                          | 過去に終了した(落札結果が出た)案件を検索結 |
|                             |                          | 果に表示しない場合にはチェックを入れます。  |